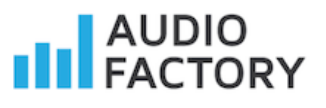

# Instrukcja i warunki, aby wykonać uaktualnienie do

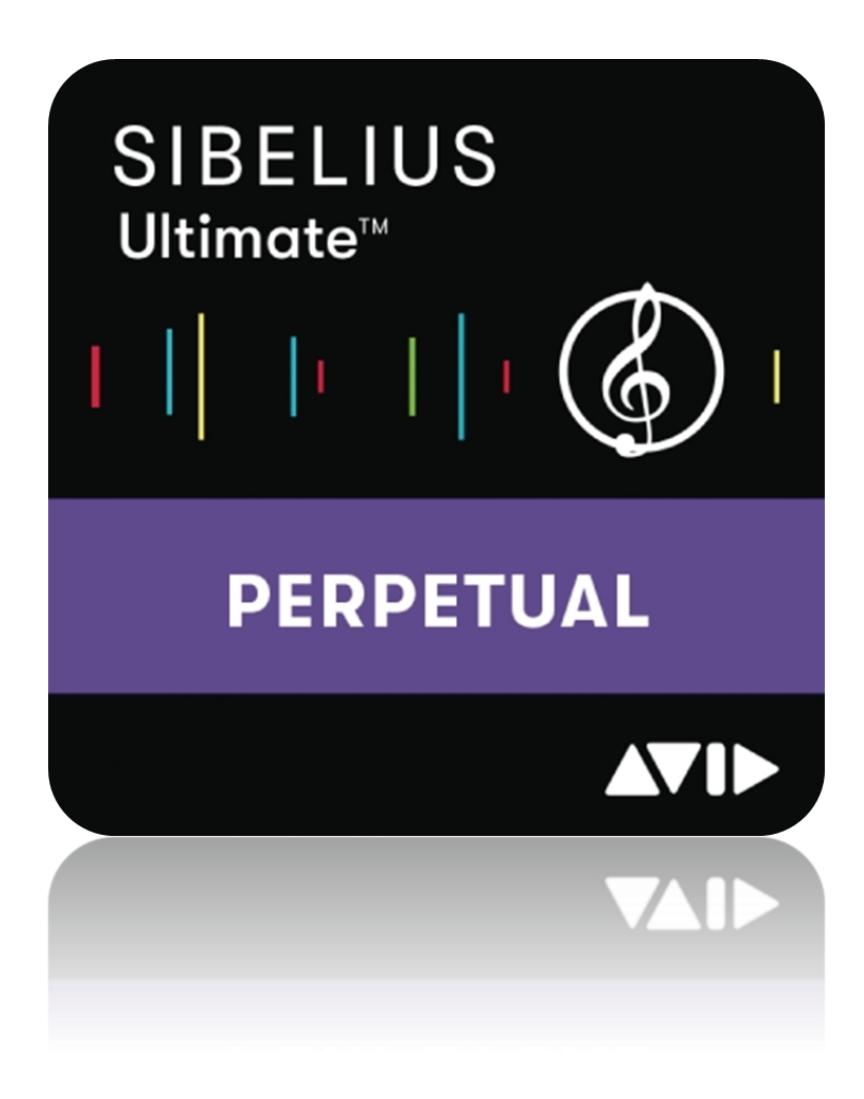

# \*Odnowienie licencji wieczystej

**Opracował: Daniel Firlej** 

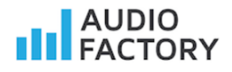

## Co należy zrobić przed zakupem uaktualnienia?

 Aby upewnić się czy można uaktualnić program Sibelius do wersji Sibelius Ultimate perpetual (licencja wieczysta) należy zweryfikować kilka rzeczy. Proszę zacząć od support planu (wsparcie aktualizacji programu, dostęp do najnowszych wersji), a następnie wypełnić listę kontrolną.

#### Jak sprawdzić support plan?

- 1. W przeglądarce otwórz witrynę Avid: <u>www.my.avid.com</u> lub <u>www.account.avid.com</u>
- 2. Zaloguj się:

| WELCOME                      | TO YOUR AVID ACCOUNT                                   |
|------------------------------|--------------------------------------------------------|
| SIGN IN<br>Avid Master Accou | unt FAQ and Help Information                           |
| Email *                      |                                                        |
| Password *                   |                                                        |
|                              | Forgot Password?                                       |
|                              | Remember Me     Link my Avid Video Community account ? |
|                              | Sign In                                                |

3. Po zalogowaniu się kliknij View My Products

| MY ACCOUNT (?)<br>View the Master Account FAQ                                                                                                    |
|----------------------------------------------------------------------------------------------------|
| Avid Security Guidelines and Best Practices for Dealing wi                                                                                                    |
| Avid is aware of the recently reported Apache Log4j RCE vulne<br>on this subject which includes a new document that addresses<br>We encourage our customers to subscribe to this article by selv<br>navigation bar. |
|                                                                                                    |
| My Products                                                                                                    |
| View My Products Manage plan status, access downloads, and more                                                                                                    |
| Register Software With Code or Avid to download software                                                                                                    |

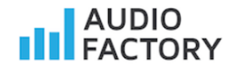

4. Zobacz listę programów (poniżej przykładowa lista):

| My Products     | My Avid Cloud | My Special Offers | Cancelled & Expired Subscriptions |              |   |
|-----------------|---------------|-------------------|-----------------------------------|--------------|---|
|                 |               |                   |                                   |              |   |
| Avid Link       |               |                   |                                   | 1 Product(s) | V |
| Pro Tools   Fi  | rst           |                   |                                   | 1 Product(s) | V |
| Sibelius   Firs | t             |                   |                                   | 1 Product(s) | V |
| Sibelius   Ulti | mate          |                   |                                   | 1 Product(s) | V |

5. Odszukaj program, który chcesz sprawdzić – u mnie Sibelius | Ultimate kliknij trójkąt po prawej stronie, aby zobaczyć więcej informacji.

| My Products My Avid Cloud My Special Offers Cancelled & Expired Subscriptions |                |
|-------------------------------------------------------------------------------|----------------|
| Avid Link                                                                     | 1 Product(s) ▼ |
| Pro Tools   First                                                             | 1 Product(s) 🔻 |
| Sibelius   First                                                              | 1 Product(s) ▼ |
| Sibelius   Ultimate                                                           | 1 Product(s) ▼ |
|                                                                               |                |

6. Zobacz jaki status ma Twój program: Active lub Expired

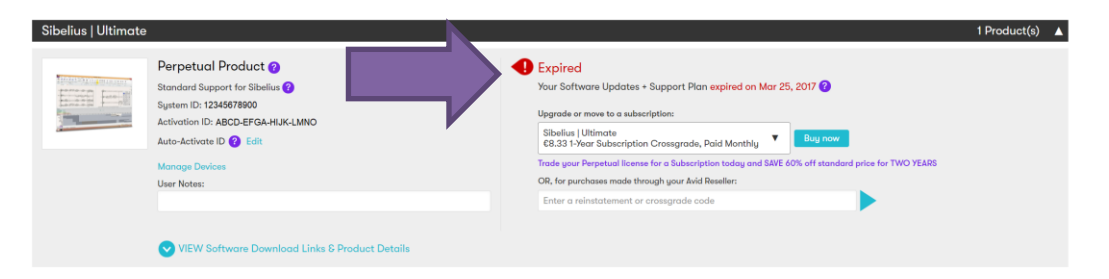

Support Plan czyli możliwość aktualizacji program do najnowszej wersji może mieć dwa statusy: Active lub Expired

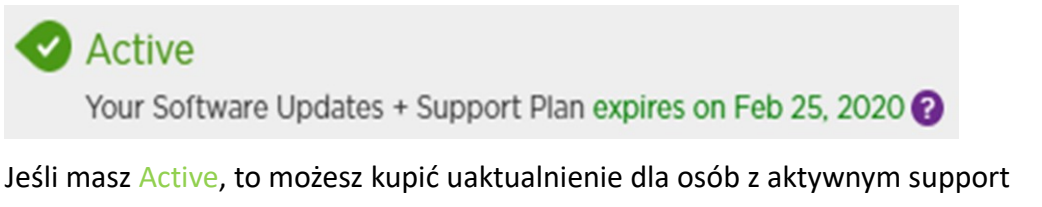

planem. Po zakupie musisz aktywować uaktualnienie zanim zakończy się wsparcie! Koniecznie zanotuj datę końca wsparcia (podana jest po expires on...)

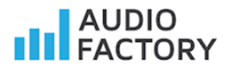

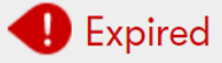

Your Software Updates + Support Plan expired on Mar 25, 2017 ?

Jeśli masz Expired, to możesz kupić na stronie Avida tylko opcję subskrybcji lub uaktualnienie dla osób z nieaktywnym support planem w sklepie www.audiofactory.pl

- 7. Teraz proszę odpowiedzieć na następujące pytania
- Czy na moim koncie Avid jest zarejestrowany program Sibelius? Jeśli tak, to proszę przejść do kolejnego punktu.

Nie widzę swojego programu. Skontaktuj się ze wsparciem Avid celem dodania starszej wersji programu Sibelius np. Sibelius 6, 7 itd. - Niestety nie można kupić uaktualnienia do Sibeliusa, którego nie widać na Państwa koncie.

• Czy korzystałem(am) z subskrybcji?

Sibelius | Ultimate €8.33 1-Year Subscription Crossgrade, Paid Monthly

Sibelius | Ultimate €82.11 1-Year Subscription Crossgrade, Paid Upfront

**Tak,** niestety nie można kupić uaktualnienia dla wersji Perpetual (licencja wieczysta).

Nie korzystałem(am) przejdź do kolejnego punktu.

• Czy support plan jest aktywny Active lub wygasł Expired?

# Active

Your Software Updates + Support Plan expires on Feb 25, 2020 😮

# Expired

Your Software Updates + Support Plan expired on Mar 25, 2017 🕐

#### Proszę wypełnić poniższą listę przed kontaktem z dystrybutorem:

| Lista kontrolna                                                                                                    |                                                                                          |                                                                                                    |  |  |  |
|----------------------------------------------------------------------------------------------------|------------------------------------------------------------------------------------------|----------------------------------------------------------------------------------------------------|--|--|--|
| Moja wersja programu Sibelius<br>(np. Sibelius 7)                                                                     |                                                                                          |                                                                                                    |  |  |  |
| Czy na moim koncie widzę<br>program Sibelius, który chcę<br>uaktualnić? (zakreśl odpowiednie)                         | Tak<br>(wypełnij dalej listę)                                                            | Nie<br>(nie możesz kupić<br>uaktualnieneia).<br>Skontaktuj się ze<br>wsparcie Avid.<br>Poproś o dodanie<br>programu do konta.<br>Po dodaniu programu<br>do konta odpowiedz<br>na kolejne pytania<br>z listy. |  |  |  |
| Czy korzystałeś(aś) z subskrybcji?<br>(zakreśl odpowiednie)                                                           | Nie<br>(wypełnij dalej listę)                                                            | Tak<br>Nie możesz kupić<br>uaktualnienia dla<br>wersji Perpetual.<br>Należy odnowić<br>subskrybcję. Powrót<br>do licencji wieczystej<br>nie jest możliwy.                                                    |  |  |  |
| Jaki status ma support plan<br>dla tego programu? (zakreśl<br>odpowiednie) i wpisz datę<br>zakończenia support planu. | Active<br>(możesz kupić tańsze<br>uaktualnienie).<br>Sprawdź również<br>kiedy się kończy | Expired<br>(kup uaktualnienie<br>dla programu bez<br>support planu)<br>*ograniczona ilość                                                                                                    |  |  |  |

- 8. Jeśli spełniasz warunki, skontaktuj się z AudioFactory i poproś o właściwą wersję uaktualnienia. <u>W razie wątpliwości możesz zapytać</u>. Podaj dystrybutorowi dane o rodzaju programu, wersji oraz statusie support planu.
- Kup odpowiednią wersję uaktualnienia.
- Wykonaj po zakupie instrukcję uaktualnienia.

# Dane kontaktowe dystrybutora

# Bitlife sp. z o.o.

audio software experts Joliot Curie 26, 02-646 Warszawa t. +48 22 266 0258 e-mail: <u>psek@audiofactory.pl</u> <u>www.audiofactory.pl</u> Właściciel marki:

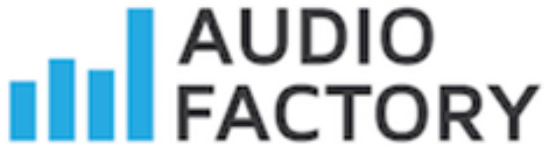

# Cennik uaktualnień\*

# oraz polecanych programów

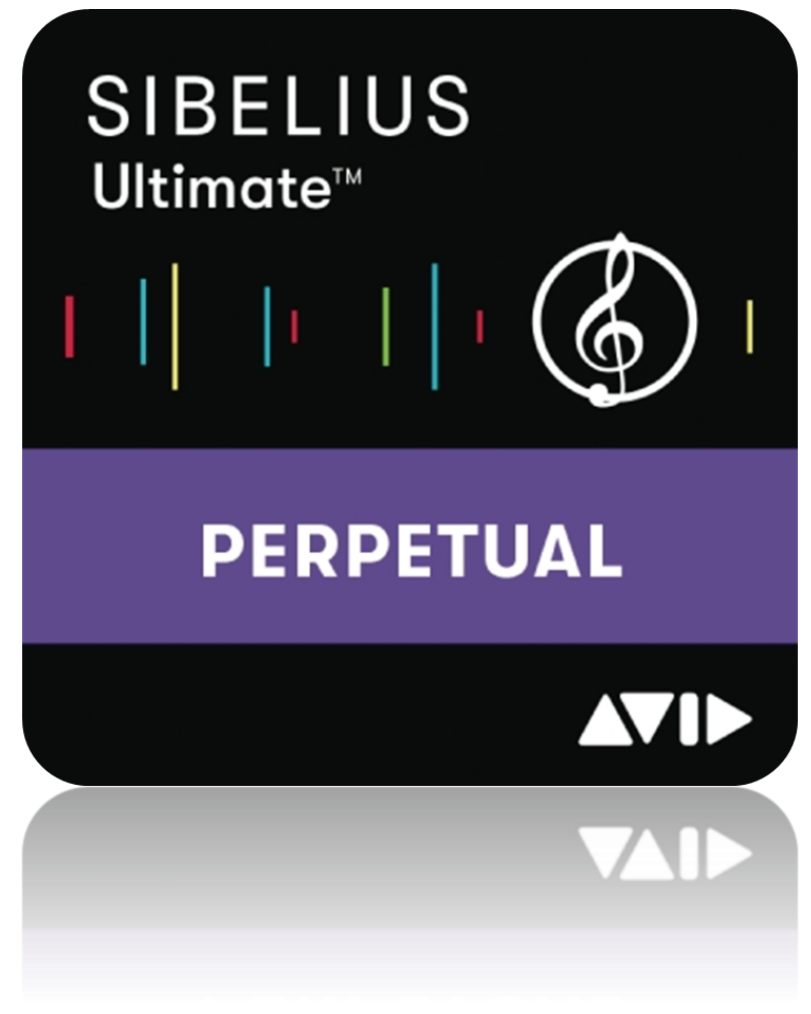

# AUDIO FACTORY

\*Ceny ze stycznia 2022. Oferta promocyjna

## Uaktualnienia do wersji Perpetual (wieczysta)

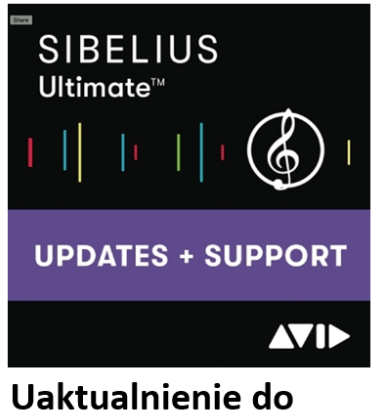

### Uaktualnienie do Sibelius Ultimate

- Z aktywnym Support planem (do roku od zakupu)
- Polski podręcznik gratis
- Biblioteka brzmień Sibelius (36 GB), AudioScore Lite, PhotoScore Lite

### 799,00 zł \* promocja

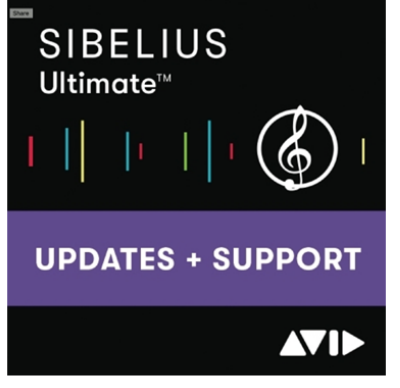

### Uaktualnienie do Sibelius Ultimate

- Z nieaktywnym Support planem\* (po roku od zakupu)
- Polski podręcznik gratis
- Biblioteka brzmień Sibelius (36 GB), AudioScore Lite, PhotoScore Lite

### 999,00 zł \* promocja

Active Your Software Updates + Support Plan expires on Feb 25, 2020 ? Tylko w AudioFactory polski podręcznik dla Sibelius Ultimate w wersji elektronicznej otrzymasz gratis!

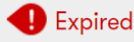

AUDIO

Your Software Updates + Support Plan expired on Mar 25, 2017 😢

### **Ograniczona ilość sztuk!** Na stronie my.avid.com można przejść **tylko na abonament**. Jeśli skorzystałeś(<u>aś</u>) z abonamentu na starszej wersji Sibeliusa:

Sibelius | Ultimate €8.33 1-Year Subscription Crossgrade, Paid Monthly

Sibelius | Ultimate €82.11 1-Year Subscription Crossgrade, Paid Upfront

### to nie możesz użyć już

uaktualnienia do Sibelius Ultimate Perpetual (licencja wieczysta)

## Polecane programy:

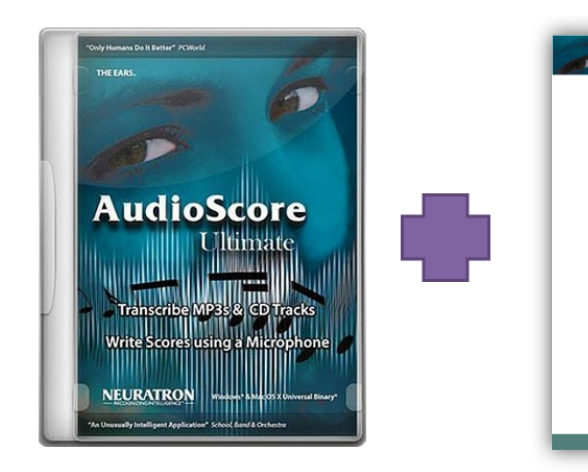

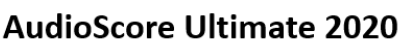

- Transkrypcja plików audio do Sibeliusa
- Ulepszone rozpoznawanie polifonii
- Interfejs w j. angielskim, dokumentacja w językach: angielski, francuski, niemiecki
- Darmowa polska instrukcja (tylko w AudioFactory)
- 1399,00 zł \* promocja

Tylko w AudioFactory polska instrukcja dla w wersji elektronicznej otrzymasz gratis!

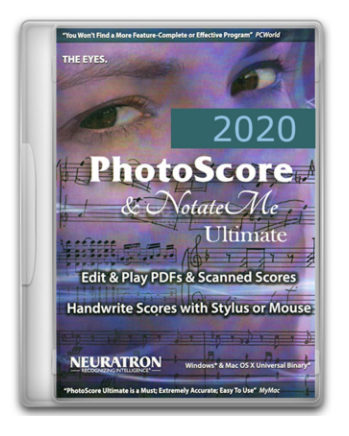

#### PhotoScore Ultimate 2020

- Skanowanie drukowanych nut do Sibeliusa
- Ulepszone rozpoznawanie pisma odręcznego
- Interfejs w j. angielskim, dokumentacja w językach: angielski, francuski, niemiecki
- Opcjonalny polski podręcznik do nabycia osobno (tylko w AudioFactory)
- 1399,00 zł \* promocja

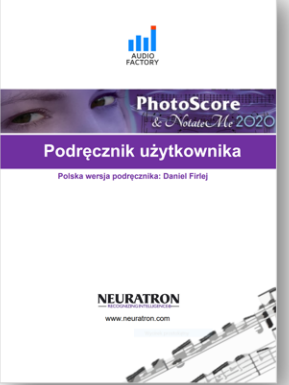

Dostępny tylko w AudioFactory w wersji elektronicznej.

### Polski podręcznik użytkownika PhotoScore Ultimate 2020

- Pełny polski podręcznik użytkownika
- 95 stron
- Wyjaśnione wszystkie funkcje programu
- 92,25 zł \* promocja

## Pakiet programów:

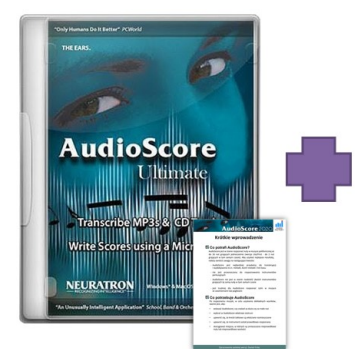

#### **Pakiet PhotoScore Ultimate** 2020 + AudioScore Ultimate 2020

- Transkrypcja plików audio do Sibeliusa
- Ulepszone rozpoznawanie polifonii
- Interfejs w j. angielskim, dokumentacja w językach: angielski, francuski, niemiecki
- Darmowa polska instrukcja AudioScore (tylko w AudioFactory)

2020 PhotoScore. Votate Me 22.7 Ultimate Edit & Play PDFs & Scanned Scores Handwrite Scores with Stylus or Mouse NEURATRON

• Skanowanie drukowanych nut do Sibeliusa • Ulepszone rozpoznawanie pisma odręcznego

w językach: angielski, francuski, niemiecki

Opcjonalny polski podręcznik do nabycia

• Interfejs w j. angielskim, dokumentacja

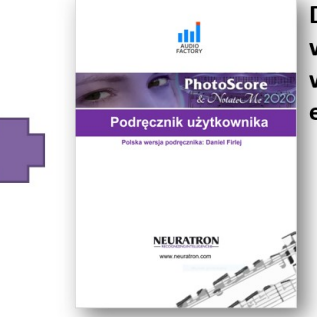

Dostępny tylko w AudioFactory w wersji elektronicznej.

#### Polski podręcznik użytkownika PhotoScore Ultimate 2020

- Pełny polski podręcznik użytkownika
- 95 stron
- Wyjaśnione wszystkie funkcje programu • Gratis w pakiecie
- osobno (tylko w AudioFactory) • 2199,00 zł \* promocja

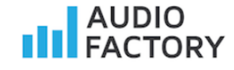

# Procedura uaktualnienia

# (licencja perpetual)

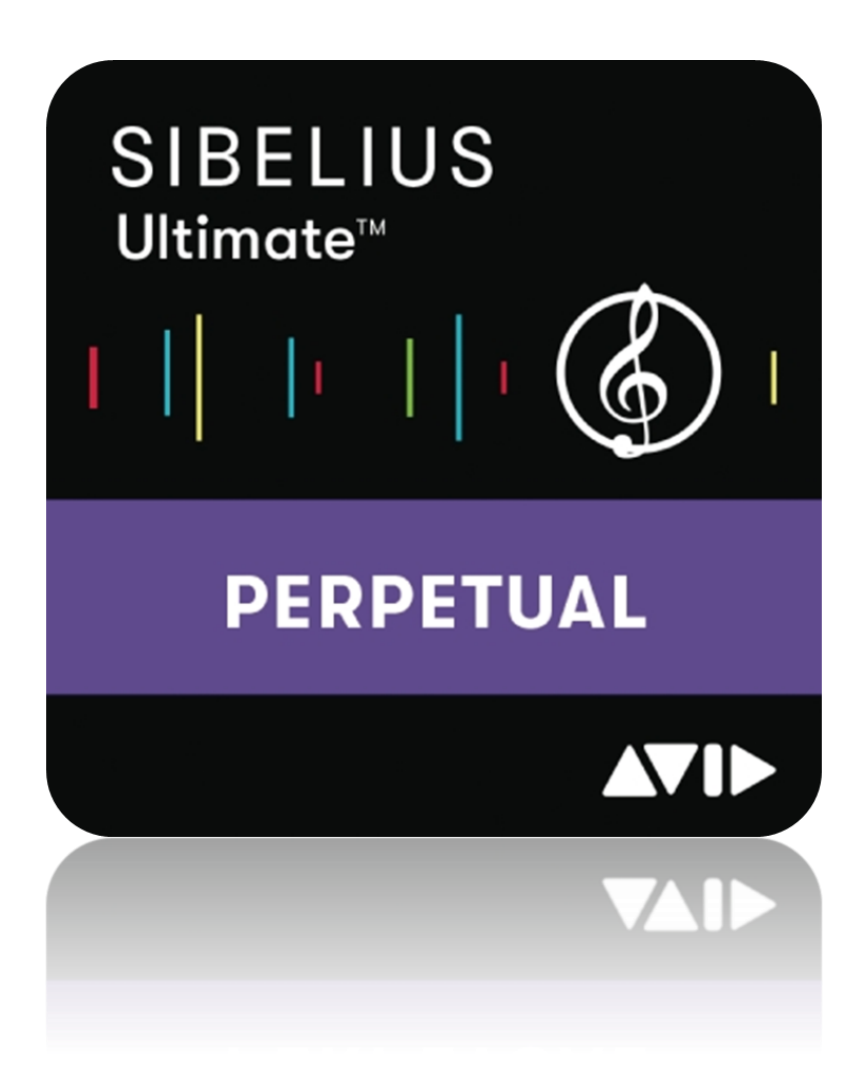

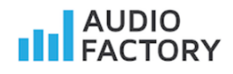

# Uaktualnienie licencji perpetual

- 1. W przeglądarce otwórz witrynę Avid: <u>www.my.avid.com</u> lub <u>www.account.avid.com</u>
- 2. Zaloguj się:

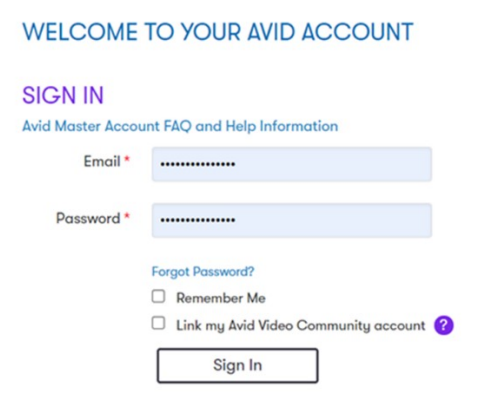

3. Po zalogowaniu się kliknij View My Products

| MY A |                                                                        |                                           | ?                                                                           |                                                  |
|------|------------------------------------------------------------------------|-------------------------------------------|-----------------------------------------------------------------------------|--------------------------------------------------|
|      | Avid Security (                                                        | Guidelines                                | and Best Practices fo                                                       | or Dealing w                                     |
|      | Avid is aware of<br>on this subject<br>We encourage<br>navigation bar. | f the recent<br>which inclu<br>our custom | ly reported Apache Log<br>des a new document th<br>ers to subscribe to this | 34j RCE vulne<br>1at addresses<br>article by sel |
|      |                                                                        |                                           |                                                                             |                                                  |
| My F | Products                                                               |                                           |                                                                             | ?                                                |
| Viev | v My Products                                                          | Manage pla<br>downloads,                  | n status, access<br>and more                                                |                                                  |
| Reg  | ister Software W                                                       | /ith Code                                 | Redeem code from Avid R<br>or Avid to download softw                        | eseller<br>vare                                  |

4. Zobacz listę programów (poniżej przykładowa lista):

| My Products     | My Avid Cloud | My Special Offers | Cancelled & Expired Subscriptions | E            | ≣ |
|-----------------|---------------|-------------------|-----------------------------------|--------------|---|
|                 |               |                   |                                   |              |   |
| Avid Link       |               |                   |                                   | 1 Product(s) | ۷ |
| Pro Tools   Fi  | rst           |                   |                                   | 1 Product(s) | V |
| Sibelius   Firs | st            |                   |                                   | 1 Product(s) | V |
| Sibelius   Ulti | imate         |                   |                                   | 1 Product(s) | ۷ |

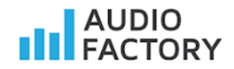

5. Odszukaj program, który chcesz uaktualnić – u mnie Sibelius | Ultimate kliknij trójkąt po prawej stronie, aby zobaczyć więcej informacji.

| My Products My Avid Cloud My Special Offers Cancelled & Expired Subscriptions |                |
|-------------------------------------------------------------------------------|----------------|
| Avid Link                                                                     | 1 Product(s)   |
| Pro Tools   First                                                             | 1 Product(s)   |
| Sibelius   First                                                              | 1 Product(s) V |
| Sibelius   Ultimate                                                           | 1 Product(s) V |
|                                                                               |                |

6. W to pole wpisz kod otrzymany od AudioFactory. Upewnij się, że wpisany kod jest prawidłowy.

| Sibelius   Ultimate |                                                                                                    |                                                                                                    | 1 Product(s) |  |
|---------------------|----------------------------------------------------------------------------------------------------|----------------------------------------------------------------------------------------------------|--------------|--|
|                     | Perpetual Product @         Standard Support for Sitelius @         System (D: 1234578900         Activation (D: ABCD-EFGA.HIJK-LIMIO         Autor-Activate (D) @ Telsi         Managa Davices         User Notes:         V VEW Software Download Links & Product Details | Expired Your Software Updates + Support Plan expired on Mar 25, 2017  Upgrade or move to a subscription: Statistical Ultimate Statistical Ultimate Statistical Ultimate Content of the subscription today and SAVE 40% off standard price for TWO YEARS Of, for purchases mode through your And Rester: There a reinstatement or crossgrade code |              |  |

#### 7. Po wpisaniu kodu, kliknij ten trójkąt:

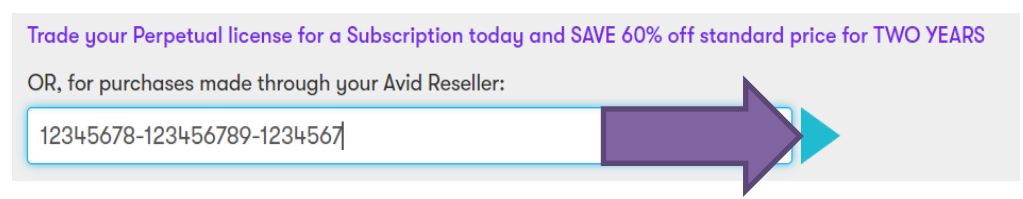

8. Poczekaj chwilę, aktywacja może zająć nawet parę minut.

9. Udało się. Twój support plan został odnowiony.

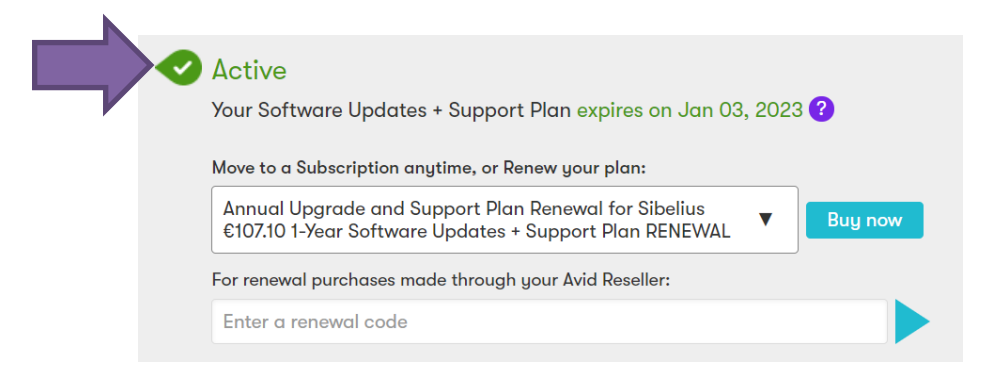

#### Nie udało się?

Proszę sprawdzić kod uaktualnienia. Najlepiej skopiować go z maila z fakturą zakupu uaktualnienia i wkleić w odpowiednim polu, na witrynie Avida.

AUDIO

10. Kliknij ten przycisk, aby rozwinąć listę i pobrać najnowszą wersję programu Sibelius

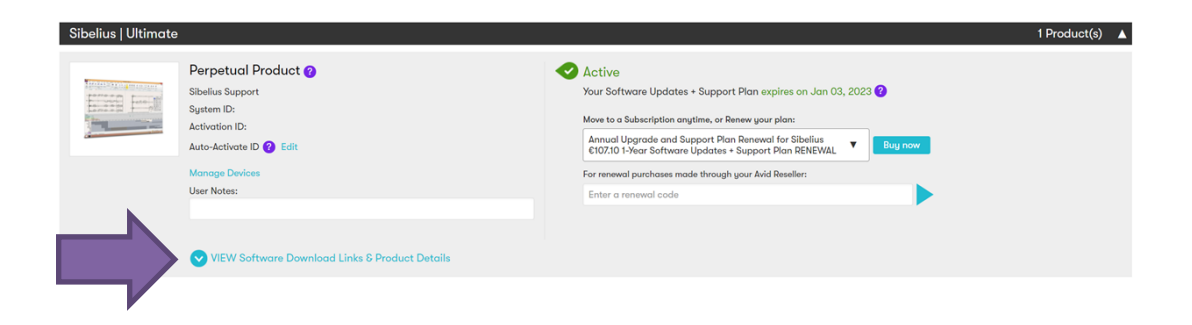